ポップアップ許可リストへの追加

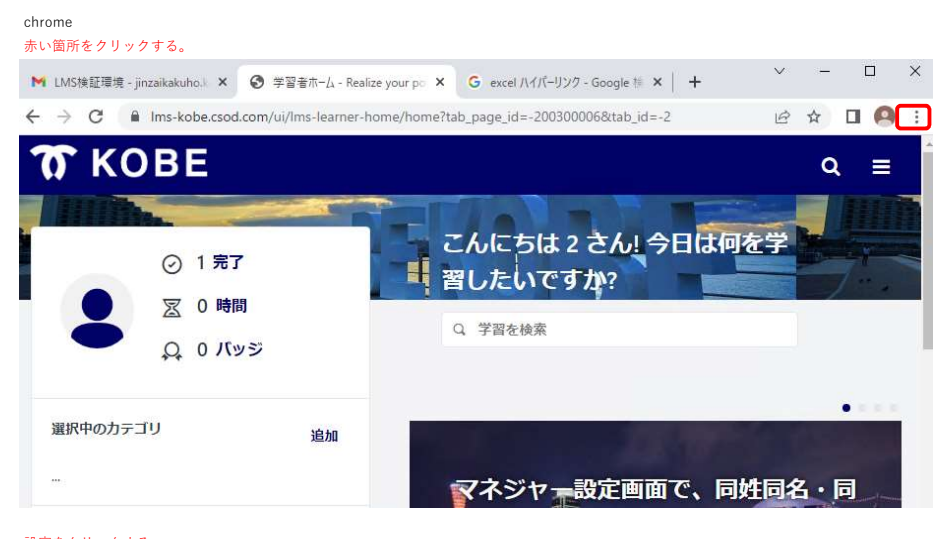

#### 

|  | 新しいタ                | ブ    |        |              | Ctrl+T |
|--|---------------------|------|--------|--------------|--------|
|  | 新しいウィンドウ            |      | Ctrl+N |              |        |
|  | 新しいシークレット ウィンドウ     |      |        | Ctrl+Shift+N |        |
|  | 履歴<br>ダウンロード Ctrl+J |      |        |              |        |
|  |                     |      |        |              |        |
|  | ブックマー               | -7   |        |              | )      |
|  | ズーム                 |      | 100%   | +            | 13     |
|  | 印刷 Ctrl+P           |      |        |              |        |
|  | キャスト                |      |        |              |        |
|  | 検索                  |      | Ctrl+F |              |        |
|  | その他のツール             |      |        |              |        |
|  | 編集                  | 切り取り | שצי    | 2            | 貼り付け   |
|  | 設定                  |      |        |              |        |
|  | ヘルブ                 |      |        |              |        |
|  | 終了                  |      |        |              |        |
|  |                     |      | ri+-+  |              |        |

### 赤い箇所をクリックする。

■ 設定

■ お使いのブラウザは組織によって管理されています

#### Google の設定

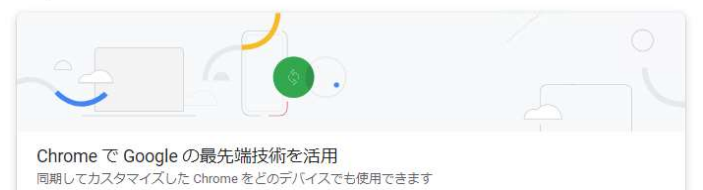

プライバシーとセキュリティをクリッ<u>クする</u>。

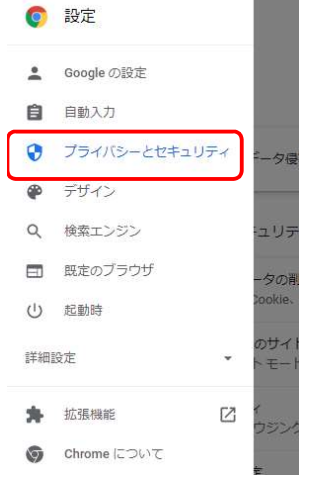

## サイトの設定をクリックする。

■ お使いのブラウザは組織によって管理されています

E

| 安全確認 | 2                                                          |          |
|------|------------------------------------------------------------|----------|
| 0    | Chrome でデータ侵害や不正な拡張機能などの脅威から保護されているか確認します                  | 今すぐ確認    |
| プライ  | バシーとセキュリティ                                                 |          |
|      | 間覧履歴データの削除<br>間覧履歴、Cookie、キャッシュなどを削除します                    | ٠        |
| ٩    | Cookie と他のサイトデータ<br>シークレット モードでサードパーティの Cookie がブロックされています | ۲        |
| 0    | セキュリティ<br>セーフブラウジング(危険なサイトからの保護機能)などのセキュリティ設定              | ٠        |
| μt   | サイトの設定<br>サイトが使用、表示できる情報(位置情報、カメラ、ボッブアップなど)を制御します          | <b>,</b> |
| X    | プライバシー サンドボックス<br>試用版機能はオンになっています                          | Z        |

#### 下にスクロールする。

### ■ 設定

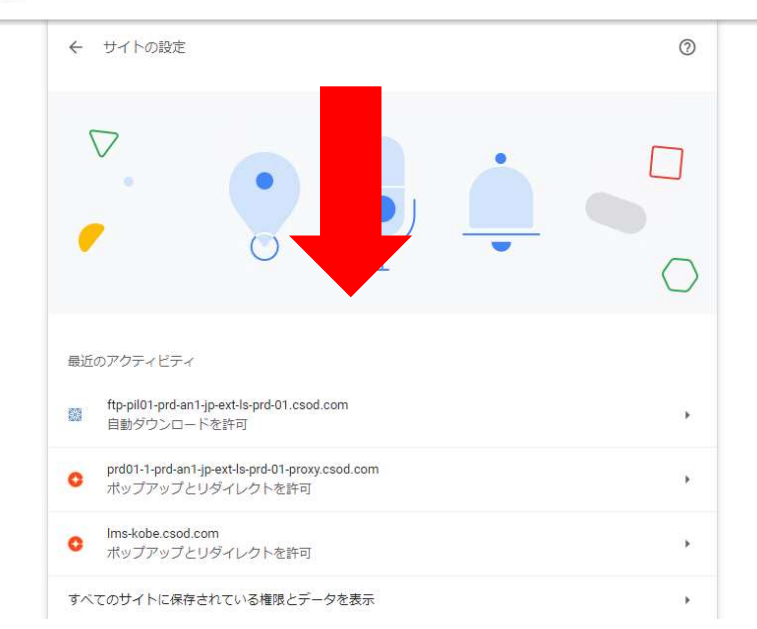

### ポップアップとリダイレクトを選択する。

| その                | 他の権限                                                     | ~ |
|-------------------|----------------------------------------------------------|---|
| コン                | テンツ                                                      |   |
| ٩                 | Cookie とサイトデータ<br>シークレット モードでサードパーティの Cookie がブロックされています | ۲ |
| $\langle \rangle$ | JavaScript<br>サイトが JavaScript を使用できるようにする                | • |
|                   | 画像<br>サイトが画像を表示できるようにする                                  | • |
| Ø                 | ポップアップとリダイレクト<br>サイトにポップアップの送信やリダイレクトの使用を許可しない           | * |
| その                | 他のコンテンツの設定                                               | ~ |

# 「ボップアップの送信やリダイレクトの送信を許可するサイト」に、右記の文字列(8つ)がすべてあるか確認する。 8つすべてあればここで設定完了。一部または全部ない場合は次へ進む。

| 0 | [*.]csod.com                  |   | : |
|---|-------------------------------|---|---|
| 0 | [*.]plymedia.com              |   | : |
|   |                               | 2 | : |
| 0 | http://csod-a.akamaihd.net    |   | : |
| 0 | http://csod-vh.akamaihd.net   | • | : |
| 0 | http://csoduk-a.akamaihd.net  |   | : |
| 0 | http://csoduk-vh.akamaihd.net |   | : |
| 0 | [*.]edgekey.net               |   | : |
| 0 | [*.]edgesuite.net             |   | : |

### 追加をクリックする。

| ← ポップアップとリダイレクト                                      | Q. 検索                 |
|------------------------------------------------------|-----------------------|
| ポップアップを送信して広告を表示したり、リダイレクトを使<br>プサイトを表示したりするサイトもあります | ってユーザーがアクセスするつもりのないウェ |
| デフォルトの動作                                             |                       |
| サイトにアクセスしたときにこの設定の動作を自動的に行いま                         | च                     |
| ○ □ サイトがポップアップを送信したりリダイレクトを                          | 使用したりできるようにする         |
| ● び サイトにボッブアップの送信やリダイレクトの使用                          | を許可しない                |
| 動作のカスタマイズ                                            |                       |
| 次のサイトでは、デフォルトではなくカスタムの設定が使用さ                         | れます                   |
| ポップアップの送信やリダイレクトの使用を許可しないサイト                         | 追加                    |
| サイトが追加されていません                                        |                       |
| ポップアップの送信やリダイレクトの使用を許可するサイト                          | 追加                    |
|                                                      |                       |

#### 右記から文字列をコピーして貼り付け、追加する。

| オイトの追加       |  |
|--------------|--|
| [*.]csod.com |  |
|              |  |
|              |  |

[\*.]csod.com http://csod-a.akamaihd.net/ http://csod-vh.akamaihd.net/ http://csoduk-vh.akamaihd.net/ http://csoduk-a.akamaihd.net/ [\*.]edgekey.net [\*.]edgesuite.net [\*.]plymedia.com

神戸市LMSにログインしている場合は、かならず一回ログアウトしてから、ログインし直す。

#### [\*.]csod.com

http://csod-a.akamaihd.net/ http://csod-vh.akamaihd.net/ http://csoduk-vh.akamaihd.net/ http://csoduk-a.akamaihd.net/ [\*]edgekey.net [\*]edgesuite.net [\*].plymedia.com